# PRIMO ACCESSO ALLA PIATTAFORMA G-SUITE

Cliccate sul link di Google:

https://www.google.it

### Si aprirà la seguente pagina

|   | Chi siamo Google Store |   |                  |                    | Gmail | Immagini | Accedi |  |
|---|------------------------|---|------------------|--------------------|-------|----------|--------|--|
|   |                        |   | Go               | oale               |       |          |        |  |
|   |                        | ٩ |                  | 9.0                |       |          |        |  |
|   |                        |   | Cerca con Google | Mi sento fortunato |       |          |        |  |
| Q |                        |   |                  |                    |       |          |        |  |

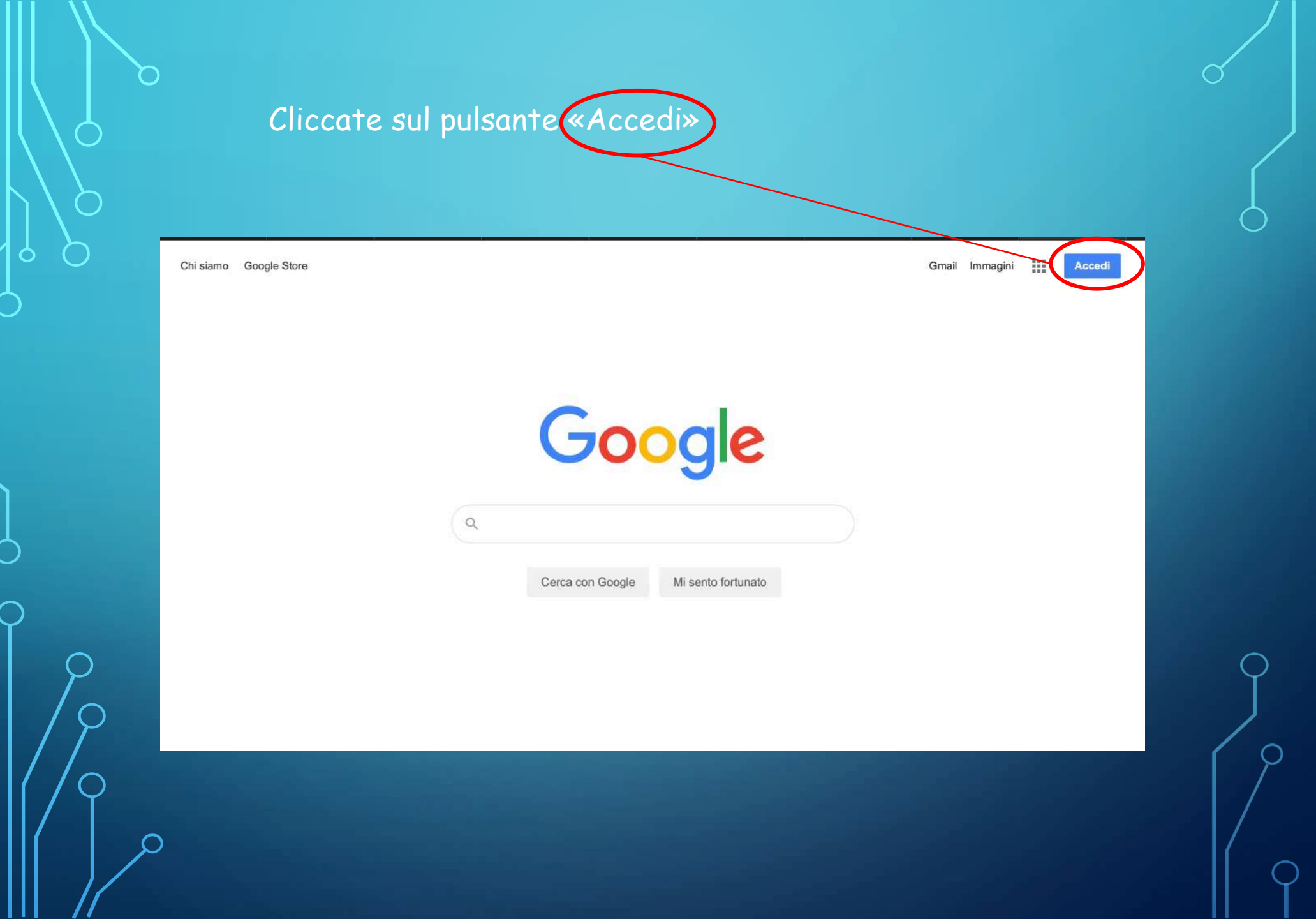

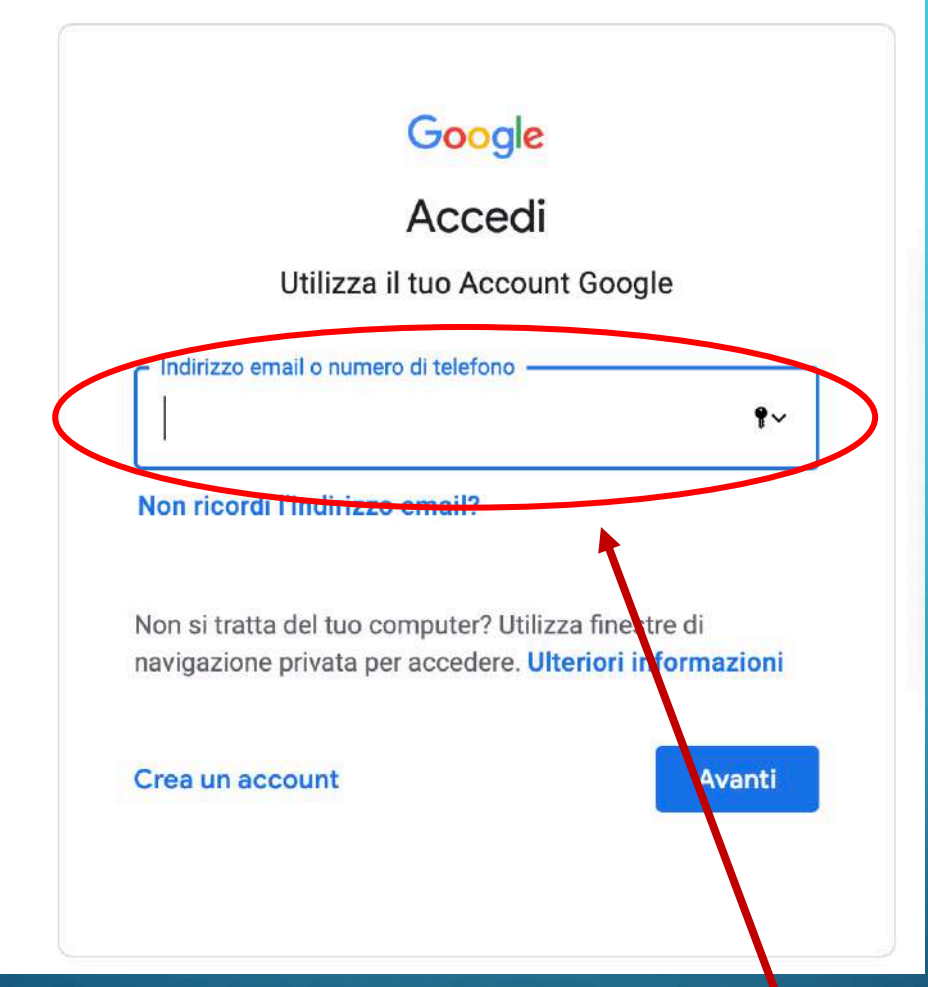

## SI APRIRÀ LA SEGUENTE PAGINA

Inserite la vostra mail dell'account G-Suite del nostro Istituto. cognome.nome@iccocchilicciananardi.edu.it

Accedi

Utilizza il tuo Account Google

Indirizzo email o numero di telefono

cognome.nome @iccocchilicciananardi.edu. 🕈 🗸

### Non ricordi l'indirizzo email?

Non si tratta del tuo computer? Utilizza finestre di navigazione privata per accedere. **Ulteriori informazioni** 

#### Crea un account

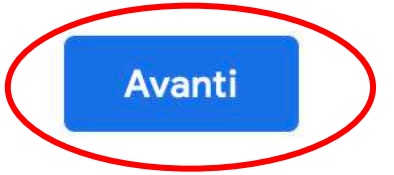

CLICCATE SUL TASTO "AVANTI"

0

### Ciao

0

0

 $\mathcal{C}$ 

С

 $\bigcirc$ 

cognome.nome @iccocchilicciananardi.edu.it ~

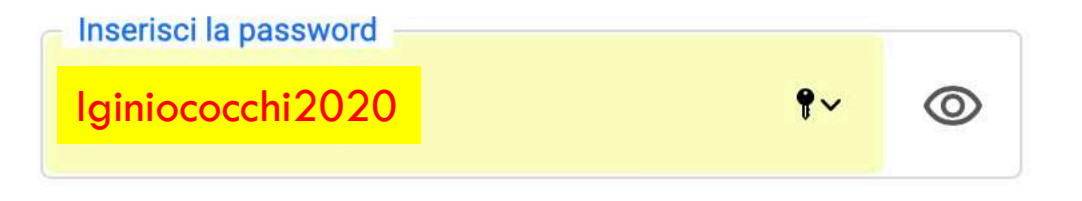

**Password dimenticata?** 

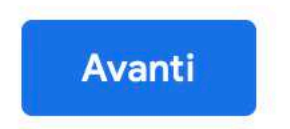

INSERITE LA PASSWORD DI PRIMO ACCESSO

#### Benvenuto nel tuo nuovo account

Benvenuto nel tuo nuovo account: lombardo.stefano@iccocchilicciananardi.edu.it. L'account è compatibile con tanti servizi Google, ma è il tuo amministratore di iccocchilicciananardi.edu.it che decide a quali servizi puoi accedere. Per suggerimenti sull'utilizzo del tuo nuovo account, visita il Centro assistenza di Google.

Quando utilizzi servizi Google, il tuo amministratore di dominio ha accesso ai dati del tuo account lombardo.stefano@iccocchilicciananardi.edu.it, inclusi i dati memorizzati sull'account nei servizi Google. Puoi avere ulteriori informazioni qui oppure leggendo le norme sulla privacy della tua organizzazione, se esistono. Puoi scegliere di tenere un account separato per l'utilizzo personale di qualsiasi servizio Google, incluso il servizio email. Se hai vari Account Google, puoi gestire l'account che utilizzi con i servizi Google e passare da un account all'altro quando vuoi. Il tuo nome utente e l'immagine del profilo ti consentono di verificare di avere scelto l'account desiderato.

Se la tua organizzazione ti dà accesso ai servizi principali di G Suite, il tuo utilizzo di tali servizi è regolato dal contratto G Suite dell'organizzazione. Tutti gli altri servizi di Google attivati dall'amministratore ("Servizi aggiuntivi") sono a tua disposizione ai sensi del Termini di servizio e delle Norme sulla privacy di Google. Alcuni Servizi aggiuntivi potrebbero essere regolati anche da termini specifici del servizi. Il tuo utilizzo dei servizi acui l'amministratore ti autorizza ad accedere costituisce l'accettazione dei termini specifici dei servizi applicabili.

Fai clic su "Accetto" di seguito per indicare di aver compreso la descrizione del funzionamento del tuo account lombardo.stefano@iccocchiliccianapardi.odu.it, sonché di accettare i Termini di servizio di Google e le Norme sulla privacy di Coogle.

Accetta

SI APRIRÀ LA SEGUENTE PAGINA

#### Cliccate sul tasto «Accetta»

Cambia la password di cognome.nome @iccocchilicciananardi.edu.it

Leggi ulteriori informazioni sulla scelta di una password sicura

| Scegli una  | a nuova password sicura che |
|-------------|-----------------------------|
| non utilizz | i per altri siti web.       |
| Crea passv  | word                        |
| 1           | <b>t</b> ~                  |
| Conferma    | password                    |
|             |                             |
|             |                             |

SI APRIRÀ LA SEGUENTE PAGINA

Una PASSWORD SICURA deve essere composta di almeno 8 caratteri fra cui almeno una lettera minuscola e almeno 1 maiuscola, almeno un numero e almeno un carattere speciale (es. !, ?, &, @, # ...)

# SI APRIRÀ LA SEGUENTE PAGINA

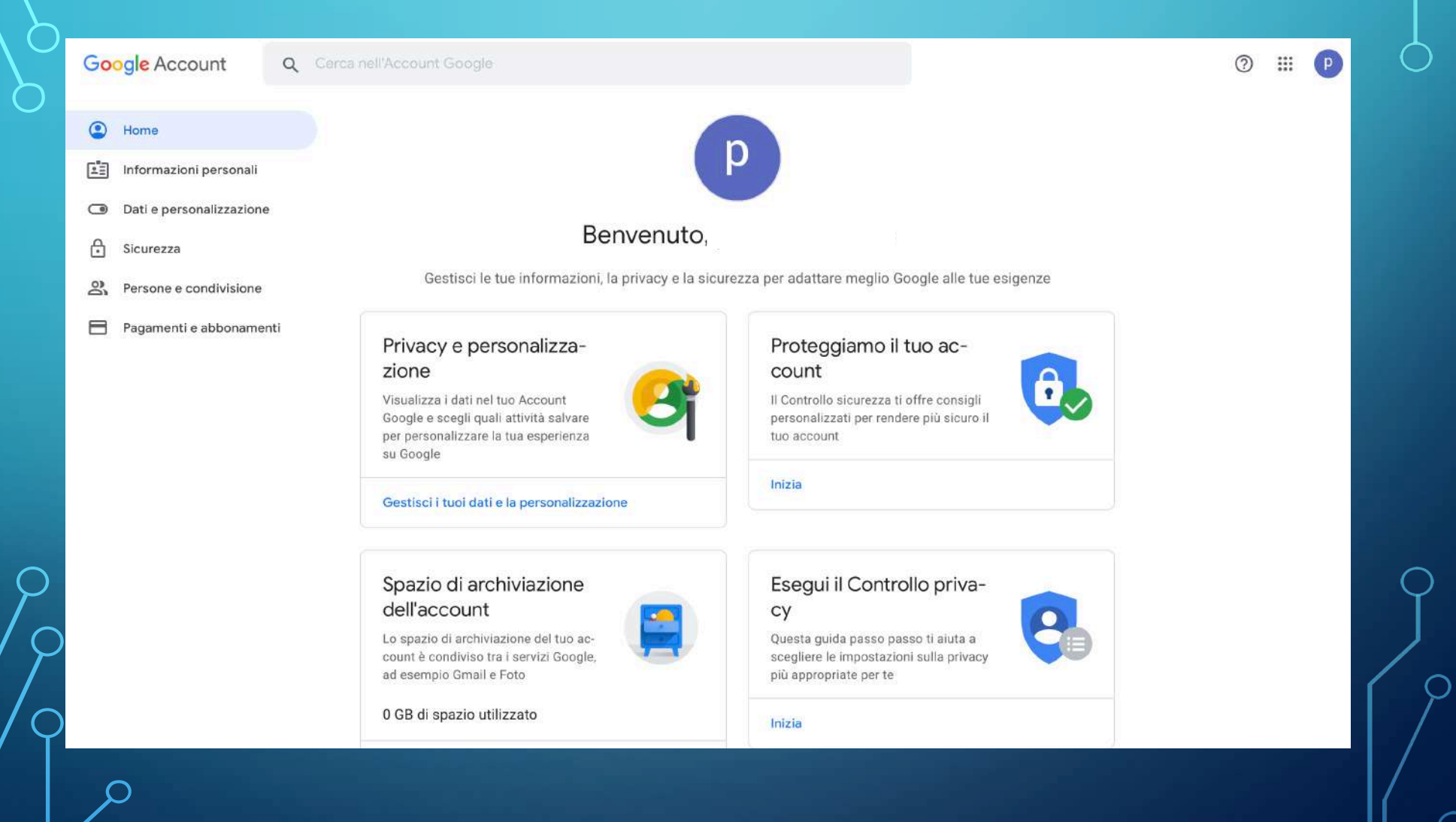

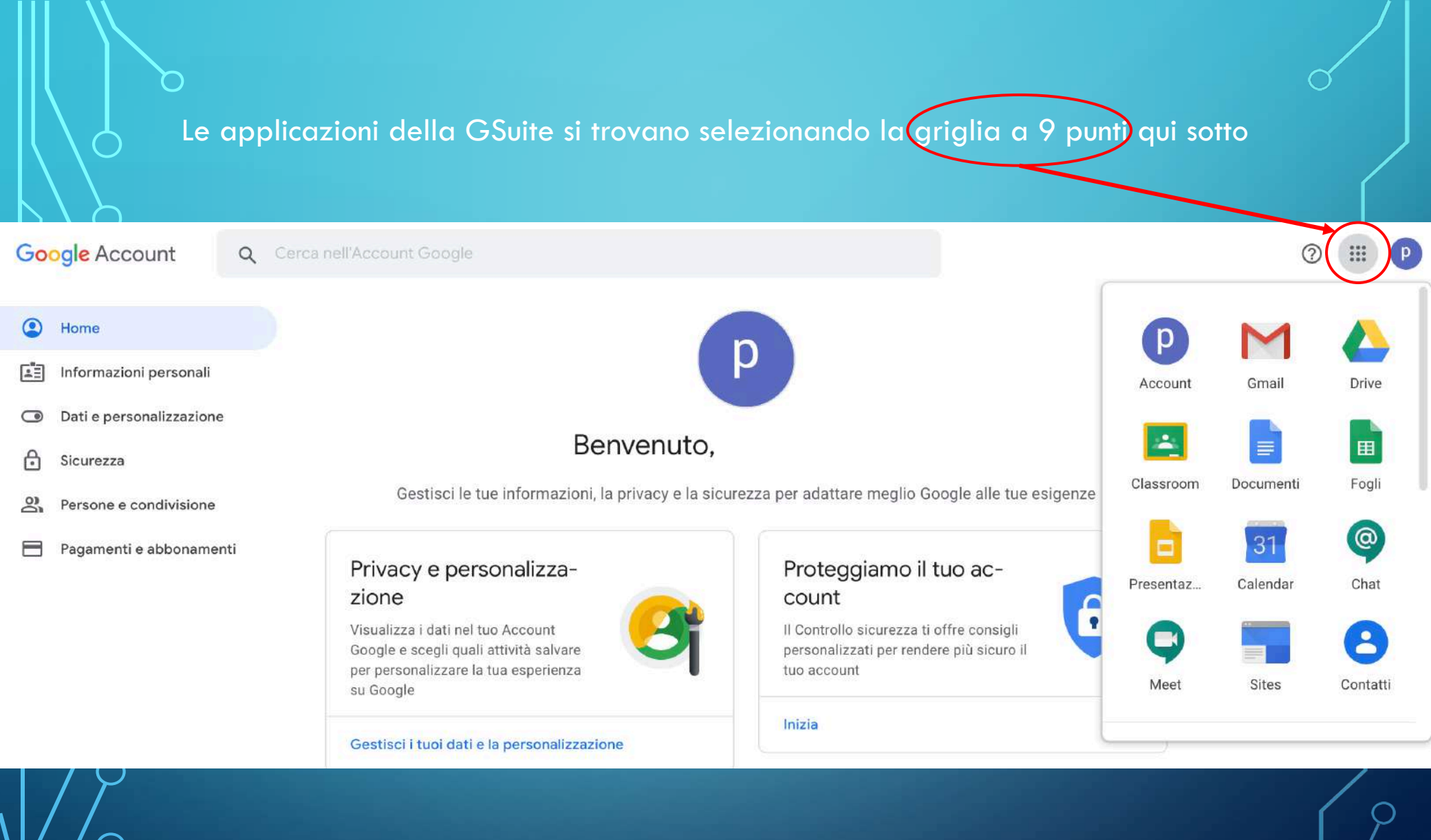